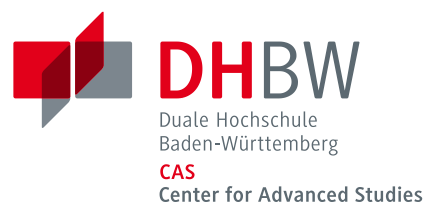

# Anleitung Webmail

# Account-Management im Webmail-Client der DHBW

Für die Kommunikation mit Ihnen als Studierenden werden E-Mails ab sofort ausschließlich an die DHBW E-Mail-Adresse verschickt. Die E-Mails gelten rechtlich als zugestellt, sobald diese in Ihrem DHBW Postfach vorliegen.

Um Ihre E-Mails abzurufen, verwenden Sie folgenden Link:

## https://webmail.dhbw.de

Für die Anmeldung geben Sie als Benutzername Ihre DHBW CAS E-Mail-Adresse und Ihr Passwort ein.

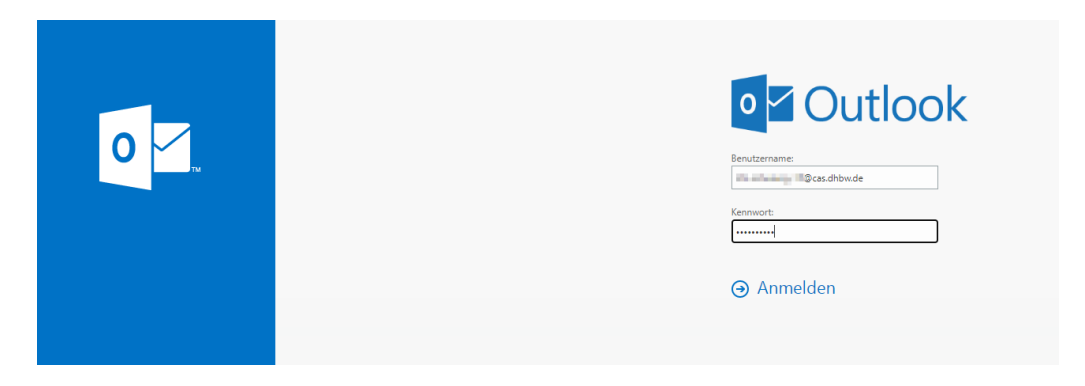

Bei der erstmaligen Anmeldung werden Sie aufgefordert, die Sprache und die Zeitzone auszuwählen.

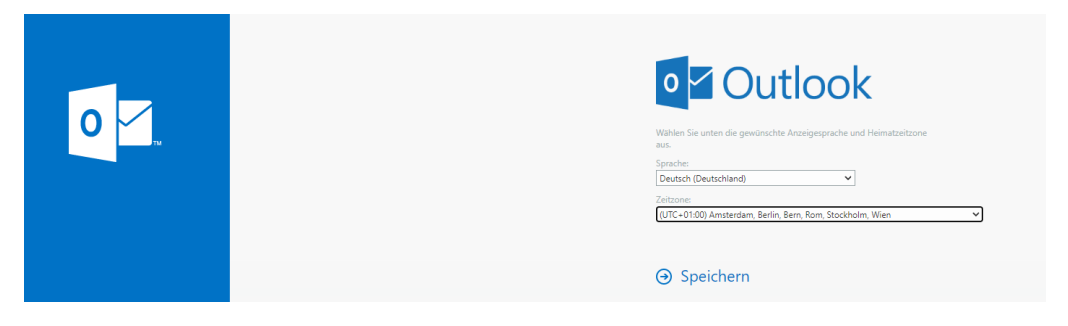

Sie können eine Weiterleitung Ihrer E-Mails auf eine private E-Mail-Adresse einrichten. Bitte achten Sie auf die korrekte Eingabe Ihrer E-Mail-Adresse. Für eine ordnungsgemäße Weiterleitung sind Sie selbst verantwortlich.

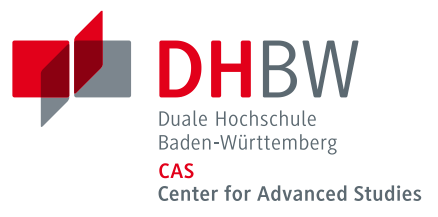

## Weiterleitung einrichten:

1. Wählen Sie "Zahnrad > Optionen -> Posteingangs- und Aufräumregeln" aus.

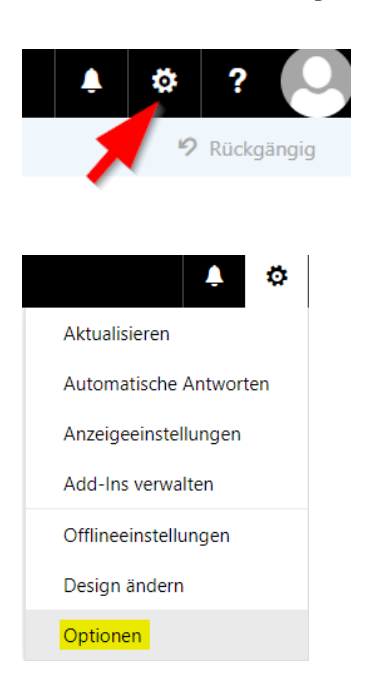

## 🗰 E-Mail

### ⊙ Optionen

#### Verknüpfungen

Allgemein

- E-Mail
   Automatische Verarbeitung Automatische Antworten
- Senden rückgängig mache Posteingangs- und Aufräu Junk-E-Mail-Berichterstatt Als gelesen markieren Nachrichtenoptionen Lesebestätigungen Antworteinstellungen 4 Konten

Blockieren oder zulassen POP und IMAP

- Optionen f
  ür Anlagen
   Speicherkonten
- Layout
   Unterhaltungen
   E-Mail-Signatur
   Linkvorschau
   Nachrichtenformat
   Nachrichtenliste
   Schnelle Aktionen
   Lesebereich

Kalender

R Speichern X Verwerfen

## Posteingangsregeln

Wählen Sie aus, wie E-Mails verarbeitet werden. Klicken Sie auf das Symbol "+ " unten, um eine neue Regel zu erstellen.

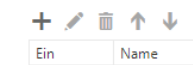

## Aufräumregeln

Diese Regeln werden in regelmäßigen Abständen ausgeführt, um Ihren Posteingang aufgeräumt zu halten.

| Ein |
|-----|

Name

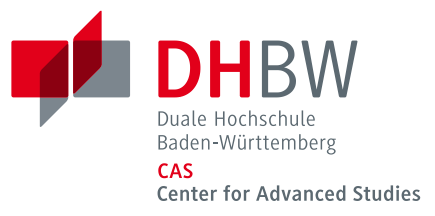

2. Klicken Sie auf "Plus" und erstellen Sie hier die folgende Regel.

R Speichern X Verwerfen

# Posteingangsregeln

Wählen Sie aus, wie E-Mails verarbeitet werder

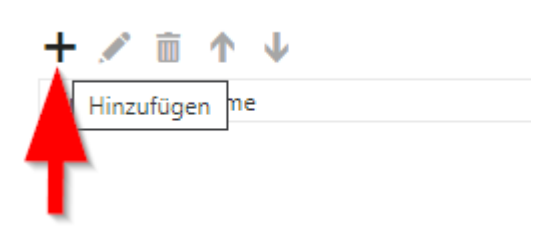

### R OK X Abbrechen

Neue Posteingangsregel

| Weiterleitung                               |        |                                       |
|---------------------------------------------|--------|---------------------------------------|
| Wenn die Nachricht eintrifft und all diesen | Bedin  | gungen entspricht.                    |
| [Auf alle Nachrichten anwenden]             |        |                                       |
| Bedingung<br>hinzufügen                     |        |                                       |
| Alle folgenden Aktionen ausführen           |        |                                       |
| Eine auswählen                              |        | Ψ                                     |
| Eine auswählen                              |        |                                       |
| Verschieben, kopieren oder löschen          | >      |                                       |
| Nachricht anheften                          |        |                                       |
| Nachricht markieren                         | >      |                                       |
| Weiterleiten, umleiten oder senden          | >      | Nachricht weiterleiten an             |
|                                             |        | Nachricht als Anlage weiterleiten an. |
|                                             |        | Nachricht umleiten an                 |
|                                             |        | SMS senden an                         |
| Speichern 🗙 Abbrechen                       |        |                                       |
|                                             |        |                                       |
| richt weiterleiten an nrivatmail@m          | ail de |                                       |

Hier geben Sie Ihre private E-Mail-Adresse ein und bestätigen diese mit "Speichern"

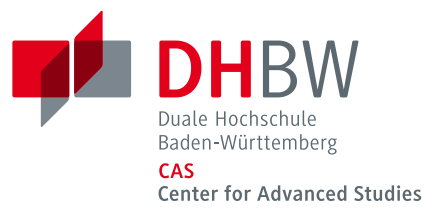

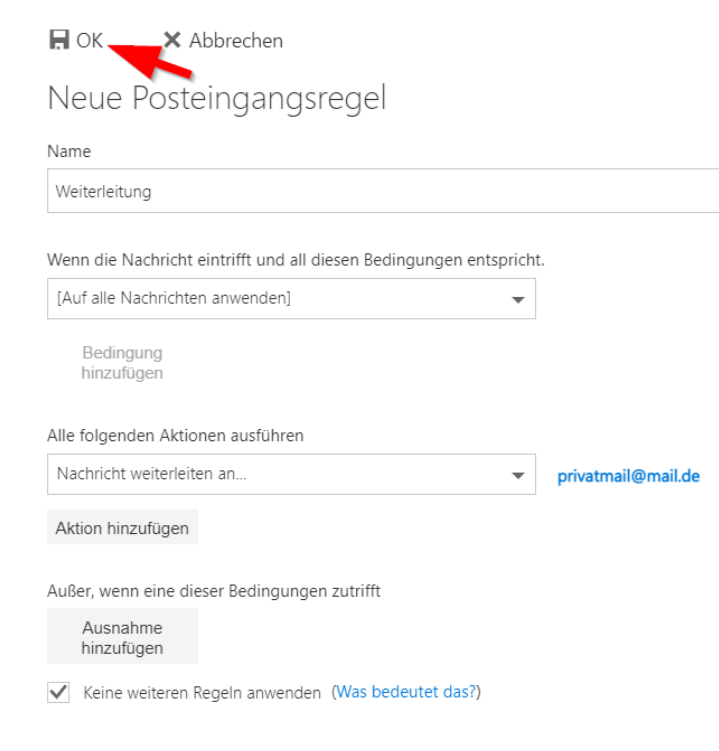

Zum Schluss speichern Sie die neu erstellte Filterregel mit "OK" ab.

## Kennwort ändern:

 Um Ihr Kennwort zu ändern, gehen Sie bitte auf "Zahnrad > Optionen -> Allgemein -> Mein Konto" aus.

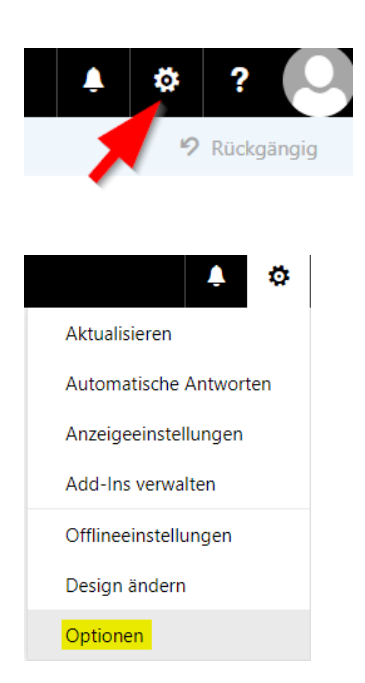

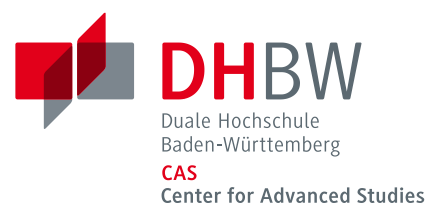

| Optionen                                     |                       |                     |
|----------------------------------------------|-----------------------|---------------------|
| Verknüpfungen                                | Speichern X Verwerfen |                     |
| ∡ Allgemein                                  |                       |                     |
| Mein Konto                                   | Main Konto            |                     |
| Design ändern                                |                       |                     |
| Verteilergruppen                             | aufklappen            |                     |
| Tastenkombinationen                          |                       |                     |
| Add-Ins verwalten                            |                       |                     |
| Mobile Geräte                                |                       |                     |
| Offlineeinstellungen                         | Vorname               | Straße              |
| Barrierefreiheitseinstellun                  |                       |                     |
| Light-Version                                |                       |                     |
| Region und Zeitzone                          | Initialen             |                     |
| Textnachrichten                              |                       |                     |
| ∡ E-Mail                                     |                       | Ort                 |
| <ul> <li>Automatische Verarbeitur</li> </ul> | Nachname              |                     |
| Automatische Antworte                        |                       |                     |
| Senden rückgängig ma                         |                       | Bundesland/Kanton   |
| Posteingangs- und Auf                        | Anzeigename *         |                     |
| Junk-E-Mail-Berichterst                      | Distribution 18       |                     |
| Als gelesen markieren                        |                       | PLZ                 |
| Nachrichtenoptionen                          | E-Mail-Adresse        |                     |
| Lesebestätigungen                            | 2-Containg-Television |                     |
| Antworteinstellungen                         |                       | Land/Region         |
| ✓ Konten                                     | Telefon (Arbeit)      | ·                   |
| Blockieren oder zulasse                      |                       | Bore                |
| POP und IMAP                                 | -                     | - Duio              |
| <ul> <li>Optionen f ür Anlagen</li> </ul>    | rdx                   |                     |
| Speicherkonten                               |                       |                     |
| ▲ Layout                                     |                       | Ihr Kennwort ändern |

Das neue Kennwort gilt danach für alle Dienste des DHBW CAS (also auch Moodle, VPN-Zugang usw.).

Bitte beachten Sie, dass es nach der Änderung ca. 30 Minuten dauern kann, bis sich das Kennwort an allen Geräten und Druckern aktualisiert hat.

Bei Problemen schicken Sie bitte eine E-Mail an: <a href="mailto:support@cas.dhbw.de">support@cas.dhbw.de</a>